## Submitting a Withdrawn Rulemaking in Texas Register

- 1. Click the **Rules and Meetings** grey tile from the SOS Portal dashboard.
- 2. From the Liaison Center Home, click + SUBMIT TEXAS REGISTER FILING in the top right corner.
- 3. Filing Information screen:
  - Select your Agency, enter the Phone Number and Certifying Official information.
  - Select "Withdrawn Rulemaking" as the Filing Type.
  - The Title and Part Number and Names fields will automatically populate.
  - Select the Chapter.
  - Click Next.
- 4. Submission Information screen:
  - Select the **Related TRD** from the list of values provided. This is the TRD of the submission being withdrawn.
  - Enter the Texas Register Citation in the format (Volume Number) TexReg (Page Number). This should be the citation of the related TRD.
  - The Action and Rulemaking Being Withdrawn is fields should automatically populate with the appropriate values.
  - Select when the action will be **Effective**:
    - o If Immediately on Filing was selected, the Effective Date populates to the current date
    - If **Other (Specify)** was selected, enter or select the **Effective Date**.
  - If applicable, enter **Comments to the Texas Register Editor** (up to 1000 characters). Comments would be specific instructions to the Texas Register staff regarding the submission.
  - Click Submit.
- 5. **Filing Complete** screen: Confirmation of your submission is displayed on the screen. You will also receive an automated email confirmation from our office acknowledging your filing submission.